## Steps to access the Sasol Ariba SIM (Supplier Information Management) profile to update company details after a new user has been created.

Note: This portion of Ariba is apart from For assistance related to Sourcing please contact Chrizelle Vosloo at chrizelle.vosloo@sasol.com

An e-mail will be send to the supplier via Ariba Administrator – Once received from Ariba Commerce click in the email on:

Click Here – The following page will appear then click on Sign Up

| Ariba | Ariba Sourcing                                                                                                    |  |  |  |  |  |  |
|-------|----------------------------------------------------------------------------------------------------|--|--|--|--|--|--|
| V     | Velcome, Valued Supplier                                                                                           |  |  |  |  |  |  |
|       | Have a question? Click here to see a Quick Start guide.                                                            |  |  |  |  |  |  |
| W     | /elcome to the Ariba Network. A password reset request was issued from Sasol Group Services (Pty) Ltd - TEST site. |  |  |  |  |  |  |
| N     | ew to the Ariba Network? Sign up to register your user account. Sign up                                            |  |  |  |  |  |  |
| Al    | Iready have an account? Log in                                                                                     |  |  |  |  |  |  |
| А     | bout Ariba Network                                                                                                 |  |  |  |  |  |  |

If an error stating that the username already exists appear follow the link below or copy it into your browser.

https://service.ariba.com/Sourcing.aw/128600007/aw?awh=r&awssk=8.znXnfD&dard=1

Should there be no error stating that the username already exists **proceed to the following screen**.

# Ensure that you take off the tick at the box that states "Use my email as my username" and accept the terms of use.

| account information |                                                                  |          |                                                                                                    |
|---------------------|------------------------------------------------------------------|----------|----------------------------------------------------------------------------------------------------|
|                     |                                                                  |          | <ul> <li>Indicates a required fiel</li> </ul>                                                                                                    |
| Name: *             | Valued                                                           | Supplier | Ariba Privacy Statement                                                                                                    |
| Email:*             | selogadi.mosehle@sasol.com                                       |          |                                                                                                    |
|                     | Use my email as my username<br>test-@sasol.com<br>Enter Password |          |                                                                                                    |
| Username:*          |                                                                  |          | Must be in email format(e.g john@newco.com) ①                                                                                                    |
| Password:*          |                                                                  |          | Must contain a minimum 8 characters including letters and numbers. $\textcircled{0}$                                                                                                    |
|                     | Repeat Password                                                  |          |                                                                                                    |
| Language:           | English                                                          | ~        | The language used when Ariba sends you configurable notifications. This is different than your web b                                                                                                    |
| Email orders to: *  |                                                                  |          | Customers may send you orders through Anba Network. To send orders to multiple contacts in your<br>organization, create a distribution list and enter the email address here. You can change this anytime. |

## Once the information has been completed click on "Submit"

User account inform have read and agree to the Terms of Use and the Ariba Privacy Statement

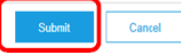

## **Click on Review Accounts**

User

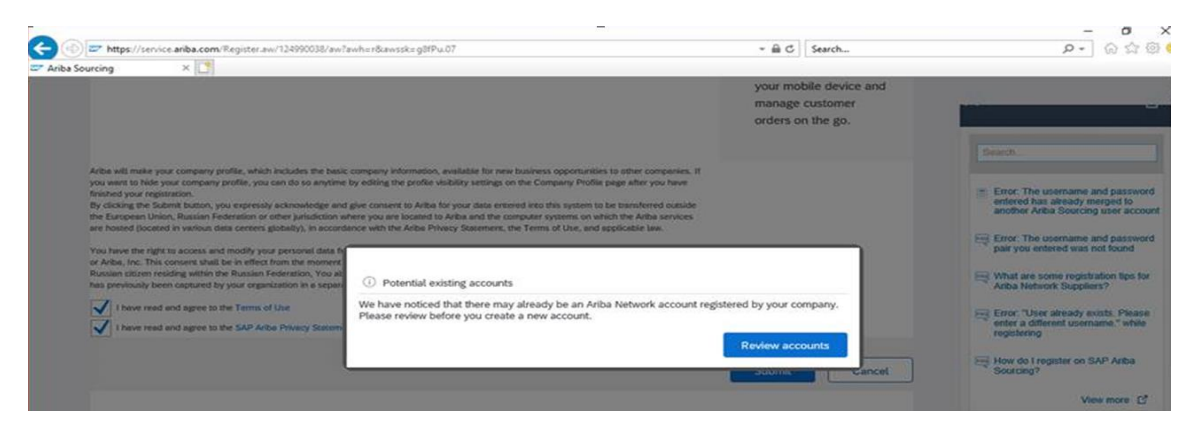

Click on Continue Account Creation (this will not create a new Ariba account only a new user on the existing profile)

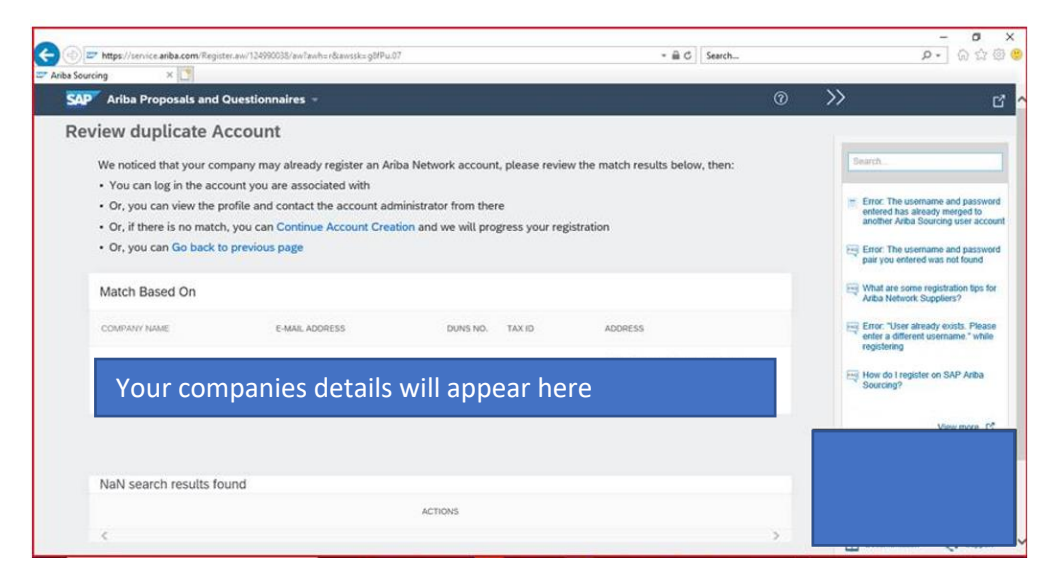

#### Accept the privacy statement

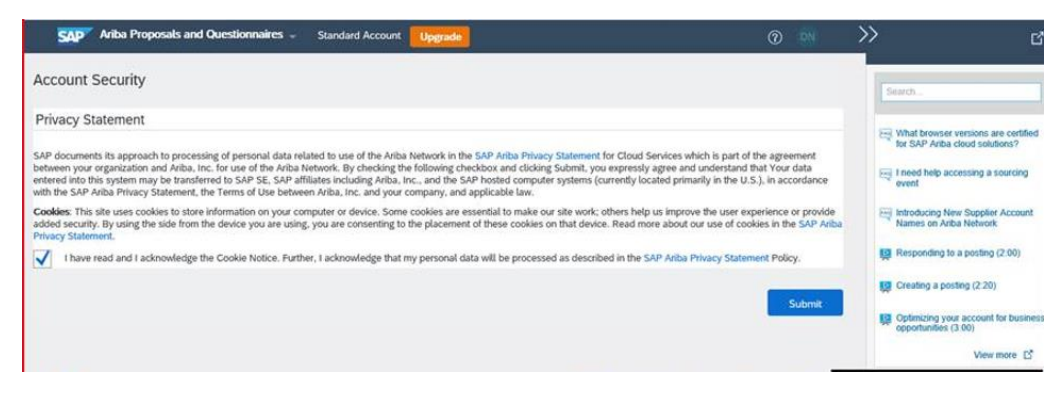

Once you submitted the companies information, you will be directed the companies Home Dashboard.

\*\*\*(Documents uploaded onto Certifications/Documents **is not** visible to your customer (Sasol). This is your main account with Ariba therefore you need to proceed with the following steps in order for your customer (Sasol) to view changes made\*\*\*

You will be required to **complete the Sasol –Requested Profile**. This is known as the Supplier Profile Questionnaire. To access this Questionnaire, click on 'Enter Now' hyperlink which is located on the left side of your screen or the word View Customer Requested Field / Requested Customer fields

(Ignore the part where it indicates "Sasol Profile Complete" the profile requires annual updating of the BBBEE section)

| iMX: Batch integrate     IMX: Batch integrate     Image: Ariba Sourcing     Image: Ariba Proposals and Questionnaires     Enterprise Account     SASOL                                                                                                    | 0 💌   |
|----------------------------------------------------------------------------------------------------|-------|
| SAP Ariba Proposals and Questionnaires - Enterprise Account SASOL                                                                                                    | 0 🔊   |
| SASOL                                                                                                    |       |
|                                                                                                    |       |
| Sasol Requested Profile       Welcome to the Ariba Spend Management site. This site assists in identifying world class suppliers who are market leaders in quality, service, and cost. Ariba, Inc. administers this site in an effort to ensure market integrity.         Your customer has requested that you complete 4 additional profile fields.       Enter Now > | ы 🧩   |
| Categories in your profile have had over R 500,000.00 ZAR in Events                                                                                                    |       |
| Title ID End Time I Event Type Participated                                                                                                    |       |
| No items                                                                                                    |       |
| Tasks                                                                                                    |       |
| Name     Status     Due Date     Completion Date                                                                                                    | Alert |
| No items                                                                                                    |       |

Wait a few seconds - then the following screen will appear:

Scroll to question 9 and populate all relevant BEE information corresponding to your latest BBBEE information: \*\*Please see additional attachment to this e-mail on compulsory fields to avoid rejection of information populated\*\*

| Sasol Requested Profile<br>* Indicates a required field                                                                                                    |                                                                                                    |                                                                                                    |                       |
|----------------------------------------------------------------------------------------------------|----------------------------------------------------------------------------------------------------|----------------------------------------------------------------------------------------------------|-----------------------|
| Your customer has specifically requested that yo<br>information, click Submit. You can click Save as<br>customer. Click Discard Draft to clear all the char<br>customer.                                                  | u complete the following profile infor<br>Draft to save any values you may h<br>anges you have made and display th                                                    | mation. After you complete the requested pro-<br>nave edited without sending the changes to y<br>e last values you successfully submitted to y                            | ofile<br>your<br>your |
| Status:                                                                                                    | Discard Draft                                                                                                    | Save as Draft Submit                                                                                                    |                       |
| Question<br>1 Supplier Consent and Disclaimer: By<br>sutherfieldy of the documents and information submitte<br>clearance and background checks. Sasol reserves the<br>discussion surrounding in disclation in this meand. | submitting this application, the supplier provides it<br>d, with the understanding that all owners / contact<br>right to reject any application based on its findings | ts full and unconditional consent to Sasol to verify the<br>persons / members of the supplier are subject to<br>and any judgments detected. Sasol will not enter into any | ^                     |
| Confidentiality Statement: Sasol undertakes                                                                                                    | to keep in confidence any information disclosed b                                                                                                    | y the supplier in relation to the supplier questionnaire.                                                                                                    |                       |
| 2.1 Golden Record Number<br>Supplier DO NOT AMEND. This is a Sa                                                                                                    | asol Vendor Number                                                                                                    |                                                                                                    |                       |
| ▼ 3 Entity Information                                                                                                    |                                                                                                    |                                                                                                    |                       |
| 3.1 Select country where entity is regist                                                                                                    | tered *                                                                                                    | /                                                                                                    |                       |
|                                                                                                    |                                                                                                    |                                                                                                    |                       |

Please remember to "save as draft" regularly. Only click on submit once all the information is populated, do not submit after each amendment. Do not access the profile again within one week after you have submitted your application in order for Sasol approvers to review the changes submitted.

The following message should be received once the changes were successfully submitted:

✓ You have successfully submitted changes to your customer.

#### If the "customer requested" tab is not visible, please follow these steps:

- 1. Select company settings (Top right of profile)
- 2. Select company profile (On the drop down)
- 3. Select Customer Requested Tab (found on top where you see these (Basic, Business Marketing, Certifications, Additional Documents)
- 4. Click on "Sasol" (Your profile will be visible after 10 20 seconds, please be patient while loading)
- 5. Kindly complete all fields as indicated above in steps 5 to 8 (Save as draft as often as possible, this tab will be situated on the top and bottom of your profile)

Send a confirmation (e-mail or snippet/screenshot) to the BBBEE Specialist who assisted you or preferentialprocurement@sasol.com in order to expedite approvals on any changes made.